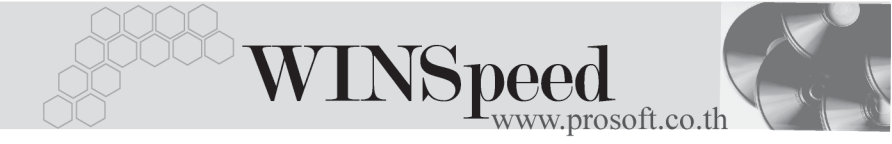

# ▶▶▶ 14. การโอนข้อมูล

เป็นการโอนข้อมูลค่าเริ่มต้นระบบ EM (Enterprise Manager) ของโปรแกรม WINSpeed 5.0 ระหว่าง Database ที่อยู่ในระบบ Server เดียวกัน หรือ ต่าง Server กัน ซึ่งมีรายละเอียดดังนี้

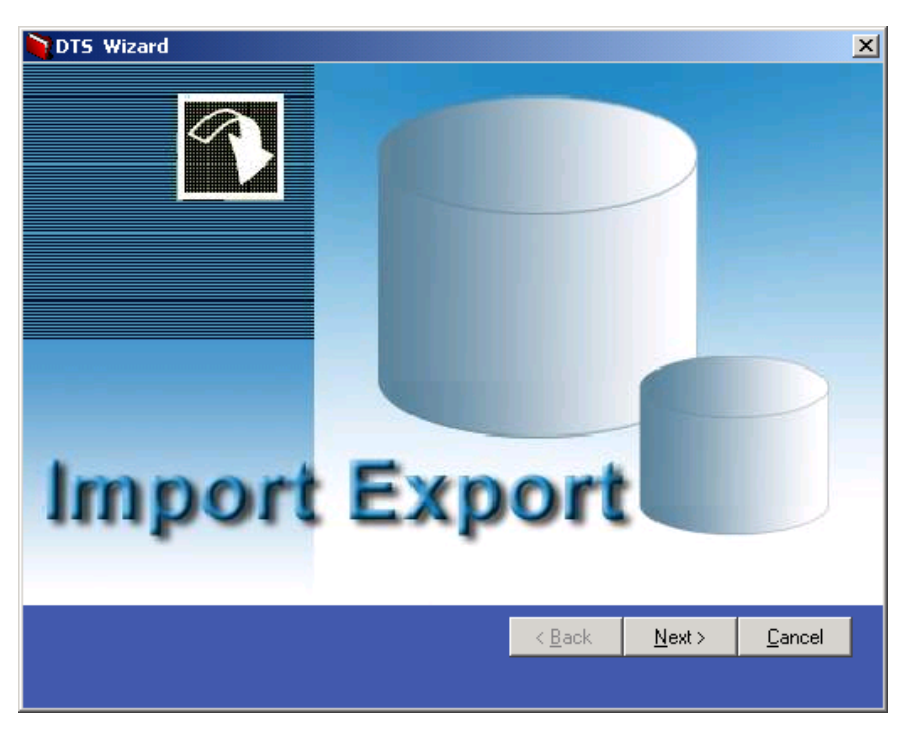

### 🕈 ตัวอย่างการโอนข้อมูล

4

บริษัท โปรซอฟท์ คอมเทค จำกัด

 บันทึกรายละเอียดของ Database ต้นทางและปลายทางที่ต้องการ Export -Import ข้อมูลค่าเริ่มต้น

| 1           |                                                            |  |  |  |  |
|-------------|------------------------------------------------------------|--|--|--|--|
| Source      | คือ Database ต้นทางที่ต้องการ Export ข้อมูล                |  |  |  |  |
| Destination | คือ Database ปลายทางที่ต้องการ Import ข้อมูล               |  |  |  |  |
| DBMS        | ให้ระบุเป็น SQL Server                                     |  |  |  |  |
| Server name | ให้บันทึกชื่อ Server ต้นทางและปลายทาง                      |  |  |  |  |
| User name   | ให้ระบุชื่อผู้ใช้ที่ยอมให้เข้าถึง Database ได้ ตามที่กำหนด |  |  |  |  |
|             | ตอนสร้าง Database ใน SQL-Enterprise Manager                |  |  |  |  |
|             | แต่ถ้าไม่มีให้ระบุเป็น <b>sa</b> (System Administrator)    |  |  |  |  |
|             | คือผู้จัดการระบบ                                           |  |  |  |  |
| Password    | ให้บันทึก Password ของ User name ที่กำหนดไว้ตอนสร้าง       |  |  |  |  |
|             | Database ใน SQL-Enterprise Manager แต่ถ้า User เป็น        |  |  |  |  |
|             | <b>sa</b> ไม่ต้องระบุ Password                             |  |  |  |  |
| Database    | ให้บันทึกชื่อ Database ที่ต้องการโอนระหว่างกันของต้นทาง    |  |  |  |  |

| DTS Wizard      |             | ×                                           |
|-----------------|-------------|---------------------------------------------|
| Source>>>       | DBMS        | SQL Server                                  |
|                 | Server Name | localhost                                   |
|                 | User name   | sa                                          |
|                 | Password    |                                             |
|                 | Database    | dbwins_nun 💌 🛃                              |
|                 |             |                                             |
| Destination >>> |             |                                             |
|                 | DBMS        | SUL Server                                  |
|                 | Server Name | nun                                         |
|                 | User name   | sa                                          |
|                 | Password    |                                             |
|                 | Database    | dbwins_nun                                  |
|                 |             |                                             |
|                 |             | < <u>B</u> ack <u>N</u> ext> <u>C</u> ancel |
|                 |             |                                             |

และปลายทาง

## 🕈 ตัวอย่างการบันทึกรายการเพื่อโอนข้อมูล

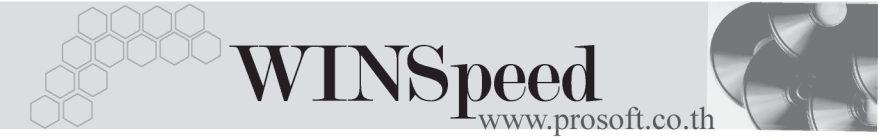

 จากนั้น Click ที่ Next โปรแกรมจะแสดงชื่อเมนูค่าเริ่มต้นที่ต้องการ Export -Import ข้อมูล Click เลือกเมนูดังกล่าว และ Click ปุ่มประมวลผล (ปุ่มลูกศร สีเขียว ) โปรแกรมจะแสดงชื่อ Table ต่างๆที่จะทำการ Export -Import ข้อมูล

| DTS Wizard |            |                                                                                         |              |                                                                                                    |            |                                                                                |                |                                         |
|------------|------------|-----------------------------------------------------------------------------------------|--------------|----------------------------------------------------------------------------------------------------|------------|--------------------------------------------------------------------------------|----------------|-----------------------------------------|
|            |            | ✓ ระบบค่าเริ่มต้น ☐ ระบบเจ้าหนี ☐ ระบบ Cheq ☐ ระบบ Service Center ☐ ระบบ Service Center |              | <ul> <li>ระบบ Company</li> <li>ระบบลูกหนี้</li> <li>ระบบ GL</li> <li>ระบบ Packing</li> <li>ระบบการชาย</li> </ul> |            | 🦳 ระบบ System<br>🦳 ระบบสินค้าคงคลัง<br>🔲 ระบบ Campaign<br>🔲 Transport Managmen |                | คลัง<br>ign<br>nagment<br>st <u>C</u> ∕ |
| No.        | เลือก      | e                                                                                       | การาง        | 581                                                                                                    | บ          |                                                                                |                | คำอธิบาย 🔺                              |
| 1          |            | EMAcc                                                                                   |              | El                                                                                                    | 4          |                                                                                |                |                                         |
| 2          |            | EMAccAlloc                                                                              |              | Et                                                                                                    | 4          |                                                                                |                |                                         |
| 3          | <b>V</b>   | EMAccGroupCash                                                                          |              | El                                                                                                    | 4          |                                                                                |                |                                         |
| 4          | <b>V</b>   | EMAccGroupFinan                                                                         |              | El                                                                                                    | 4          |                                                                                |                |                                         |
| 5          | <b>V</b>   | EMAccJour                                                                               |              | El                                                                                                    | 4          |                                                                                |                |                                         |
| 6          | <b>V</b>   | EMAccSegDT                                                                              |              | Eh                                                                                                    | 4          |                                                                                |                |                                         |
| 7          | <b>V</b>   | EMAccSegHD                                                                              |              | Eh                                                                                                    | 4          |                                                                                |                |                                         |
| 8          | <b>V</b>   | EMAccStrucDT                                                                            |              | Et                                                                                                    | 4          |                                                                                |                |                                         |
| 9          | <b>V</b>   | EMAccStrucHD                                                                            |              | Et                                                                                                    | 4          |                                                                                |                |                                         |
|            | Select All | Unselect All                                                                            | nvert Select | Backup                                                                                                    | < <u>B</u> | ack.                                                                           | <u>N</u> ext > | ▼<br>▶<br>Cancel                        |
|            |            |                                                                                         |              |                                                                                                    |            |                                                                                |                |                                         |

### 🔓 ตัวอย่างการเลือกรายการเพื่อโอนข้อมูล

### คำอธิบาย

| Select All    | เป็นการเลือก Table ทั้งหมด เพื่อโอนข้อมูล            |
|---------------|------------------------------------------------------|
| Unselect All  | ยกเลิกการเลือก Table ทั้งหมด                         |
| Invert Select | ยกเลิกการเลือกเดิม และเลือกส่วนที่ยังไม่ได้เลือกใหม่ |
| Backup        | ให้ทำการ Backup ข้อมูลก่อนทำการโอนข้อมูล             |
| Back          | เป็นการย้อนกลับไปยังหน้าที่ระบุชื่อ Database         |
|               | (หน้าก่อนหน้านี้ )                                   |
| Next          | เป็นการสั่งทำงานต่อไป (ต้องการโอนข้อมูล)             |
| Cancel        | -<br>ยกเลิกการทำงาน                                  |
|               |                                                      |

4